revised 10/25/23

## VIEWPOINT **\P**SCREENING

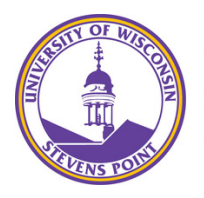

### University of Wisconsin Stevens Point

### STEP BY STEP Instructions for

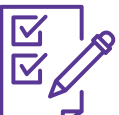

STUDENTS How to Order Your Background Check

STEP 1: GO TO the School's Landing Page on Viewpoint Screening's Website: <u>https://www.viewpointscreening.com/uwsp</u>

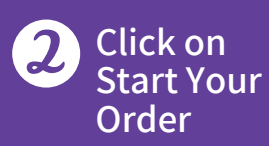

# Choose your program.

It will expand to show you available packages. Click on the package that you need.

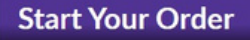

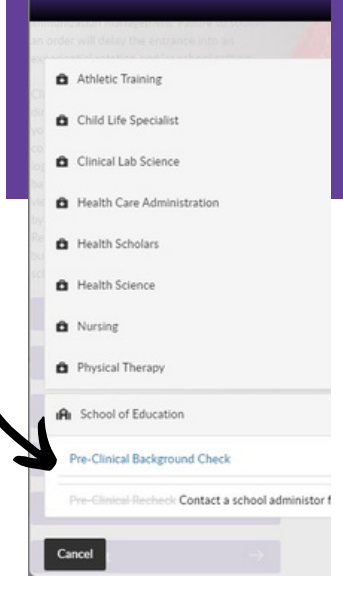

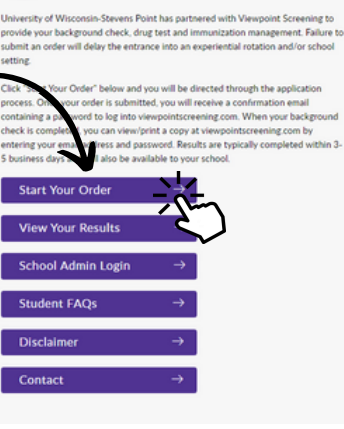

**Stevens Point** 

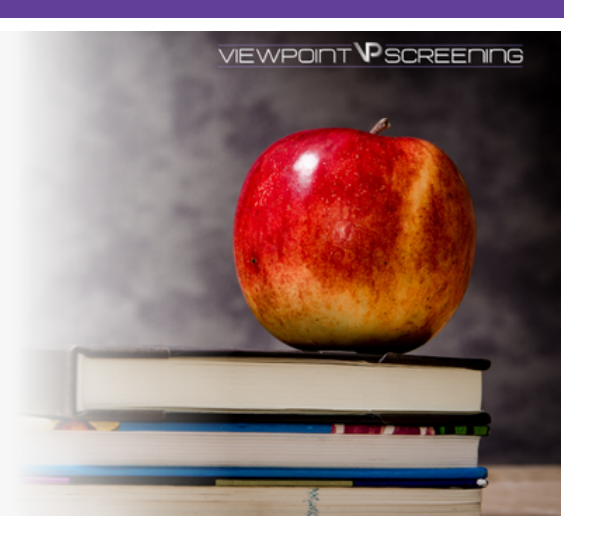

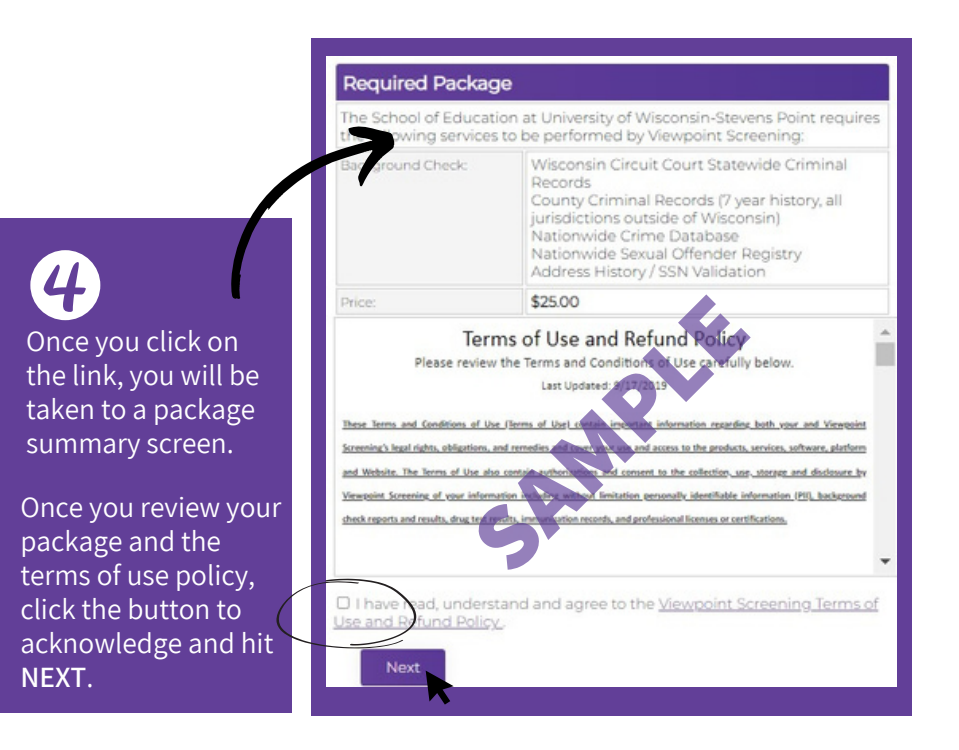

**Complete** the APPLICANT INFORMATION and address sections as prompted.

Complete payment section.

(MM/20YY)

v

. IMPORTANT: Please note that if you enter an address other than the one on file with

• Immoving the second second secon

 WARNING: Your credit card will be charged when you click "Next." This fee is nonrefundable.
Do not click more than once or you may be charged multiple times.

"Viewpoint LLC" will appear on your credit card statement.

A Parent or Guardian's credit card will be accepted.

Select Card Type 🐱

5

6

Last Name

Exp. Date

Email\*: Phone Number\*

Address

Postal Code\*

City\*: State\*

Credit Card Number\*

Credit Card Type\*

Payment Information

#### Applicant Information

Do not place an order on someone's behalf. This form must be filled out by the individual who requires Viewpoint Screening services. First lam Last Name\*: Middle Name: Alias/Maiden Name I: Please Note: If NOT have an alias name, leave this field thank. Shily provide if you have used an alice which the last 7 years. Alias/Maiden Name 2: Note. If you DO NOT have an alias name, Pleas held blank. Only provide if you have alias within the last 7 years. Alias/Maiden Name 3: Please Note: If you DO NOT have an alias name, leave this field blank. Only provide if you have used an alias within the last 7 years. Social Security Numbert Please Note: If you have not been issued a valid U.S. SSN then enter all zeros (000-00-0000) instead. Date of Birth\*: Current Residential Address: Gender\* Address\* Phone Number City\* E-Mail Address\* State or U.S. Territory\* ~ For an international address, select "International and select the foreign Country name below. Country" United States Zip Code ZIP Code Look Up Tool Please Note: If you have an international address that does not require a Zip Code, please fill in Changes cannot be made once you have placed your order. Please make sure you have provided correct information. Back Next address is not valid.

# Log In to Your Account

Once your order is complete, you should be taken to a screen to like this to the right.

Your username will be the email you used to set up your account.

Change password here, and it will log you in to the Viewpoint System.

| locum              | n now access your Health Port<br>ents.                         | al to upload required                             |
|--------------------|----------------------------------------------------------------|---------------------------------------------------|
| /ou wil<br>create/ | be automatically logged into<br>change your password.          | your account once you                             |
| Please<br>greys@   | RESET THE PASSWORD to you<br>anatomy.com                       | ur account associated with                        |
| Passwo             | rds must contain one or more<br>characters, and must be at lea | e numbers, one or more<br>ast 12 characters long. |
| Enter you          | r NEW password                                                 | Toggle Password                                   |
| Confirm y          | our NEW password                                               |                                                   |
| 0 I hav            | e provided a strong password                                   | that will be remembered                           |
|                    | Reset Password                                                 |                                                   |
|                    |                                                                |                                                   |

**Results** Once your background check has been completed in a few days, you will be able to view your results here, and your school will receive a copy.

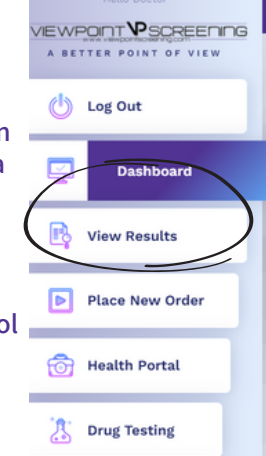

**NOTE:** You WILL NOT be notified when your background check clears, so you will need to log back into viewpoint to check your status.